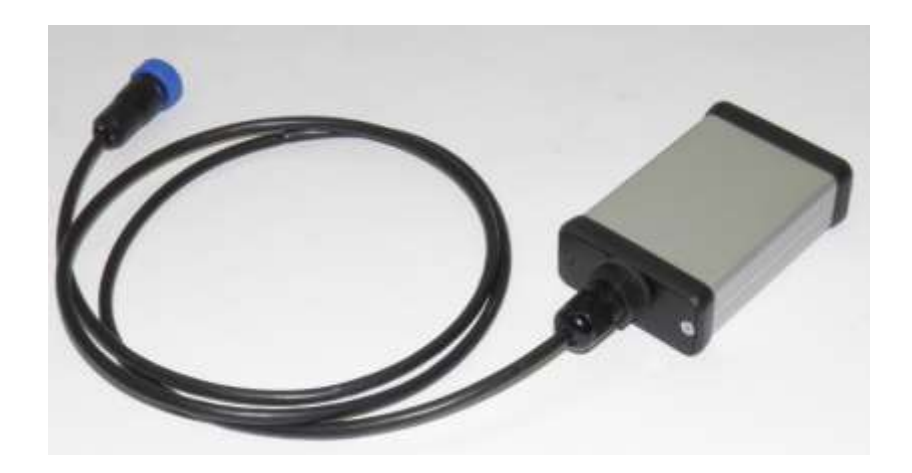

# User Manual UPI-JH Interface

Used for Jungheinrich industrial trucks

(Last updated in (07/2013))

| Date       | Description          | Rev.nr |  |
|------------|----------------------|--------|--|
| 01/10/2012 | Initial release      | A      |  |
| 11/07/2013 | Updated machine list | В      |  |

© 2012 Universal Machine Solution Pte Ltd. All Rights Reserved. This user manual (one or more parts of it) may only be reproduced, distributed or translated with explicit written and prior permission by Universal Machine Solution. User manual UPI-JH Interface - Page 1/8

| Та                     | ble                                          | of Co            | ontents                    |   |  |  |
|------------------------|----------------------------------------------|------------------|----------------------------|---|--|--|
| 1                      | Introduction                                 |                  |                            |   |  |  |
|                        | 1.1 Use                                      |                  |                            |   |  |  |
|                        | 1.2                                          | War              | nings                      | 3 |  |  |
|                        | 1.3                                          | Con              | tents and first use        | 3 |  |  |
| 2                      | Su                                           | ipporte          | ed trucks                  | 3 |  |  |
| 3                      | Locating the service connector on the truck5 |                  |                            |   |  |  |
| 3                      | 3.1 Trucks with CANbus                       |                  |                            |   |  |  |
| 3                      | 3.2                                          | Truc             | cks with CurrentLoop       | 5 |  |  |
| 4                      | Sta                                          | arting           | up the UPC-100 Handset     | 5 |  |  |
| 5                      | Str                                          | ructure          | e of the display           | 6 |  |  |
| 5                      | 5.1                                          | CAN              | Ibus JUSTCAP               | 6 |  |  |
|                        | 5.1                                          | 1.1              | Diagnostics (Zone D)       | 6 |  |  |
|                        | 5.1                                          | 1.2              | Parameters (Zone G)        | 6 |  |  |
|                        | 5.1                                          | 1.3              | Errors (Zone H)            | 6 |  |  |
|                        | 5.1                                          | 1.4              | Handset (Zone I)           | 6 |  |  |
|                        | 5.1                                          | 1.5              | Information field (Zone C) | 6 |  |  |
| Ę                      | 5.2                                          | CAN              | Nous CAN-OPEN              | 7 |  |  |
| Ę                      | 5.3                                          | Curi             | rentLoop                   | 7 |  |  |
|                        | 5.3                                          | 3.1              | Diagnostics (Zone D)       | 7 |  |  |
|                        | 5.3                                          | 3.2              | Parameters (Zone G)        | 7 |  |  |
| 5.3.3 Errors (Zone H)  |                                              |                  |                            | 7 |  |  |
| 5.3.4 Handset (Zone I) |                                              | Handset (Zone I) | 7                          |   |  |  |
|                        | 5.3                                          | 3.5              | Information field (Zone C) | 7 |  |  |
| 6                      | Cle                                          | eaning           | the UPI-JH Interface       | 7 |  |  |
| 7                      | Maintenance                                  |                  |                            |   |  |  |
| 8                      | Storage                                      |                  |                            |   |  |  |
| 9                      | Problem solving                              |                  |                            | 8 |  |  |
| 10                     | Transport                                    |                  |                            |   |  |  |
| 11                     | Regulatory compliance                        |                  |                            |   |  |  |
| 12                     | Warranty                                     |                  |                            |   |  |  |
|                        |                                              |                  |                            |   |  |  |

# 1 Introduction

## 1.1 Use

The UPI-JH Interface and the UPC-100 Handset enable the user to amend the factory settings of certain Jungheinrich industrial trucks.

The UPI-JH Interface must be used together with the UPC-100 Handset. Any other use is not authorized.

Remark: Drawings and images in this UPI-JH Interface manual may differ from your model.

## 1.2 Warnings

Amending factory settings of an industrial truck can cause material and physical injury. Therefore, the UPI-JH Interface and the UPC-100 Handset must only be used by skilled, trained and authorized staff.

The users of the UPI-JH Interface must have access to the user manual at all times.

Read this UPI-JH Interface manual carefully before connecting, maintaining or using the UPI-JH interface.

Strictly follow the safety instructions in the truck manufacturer's maintenance manual prior to connecting the UPC-100 Handset and the UPI-JH Interface to the truck.

Warning: Failure to comply with the instructions and warnings in this manual could result in serious injury to the user or other persons in the vicinity of the truck.

## 1.3 Contents and first use

The package contains the UPI-JH Interface, a UPA-JH-CNJ cable and a UPA-JH-SER cable.

# 2 Supported trucks

The UPI-JH Interface fully or partially supports trucks of the types listed below.

Warning: The UPI-JH Interface does not fully support al truck configurations, in particular less common configurations. The UPI-JH Interface is under constant scrutiny, development and improvement and feedback of user experiences is extremely valuable. In case of doubt or concern, please contact UMS.

| Truck type     | From date | To date | Remarks |
|----------------|-----------|---------|---------|
| ECC 10 ac      | 10/2001   | 11/2004 |         |
| ECC 20 SH      | 10/2001   | 11/2004 |         |
| ECE 116        | 04/2005   | 07/2006 |         |
| ECE 118        | 08/2006   | 05/2010 |         |
| ECE 20         | 04/1998   | 09/2001 |         |
| ECE 20 AC XL   | 10/2001   | 11/2004 |         |
| ECE 20 HP      | 05/2002   | 04/2004 |         |
| ECE 220/225    | 10/2004   | (*)     |         |
| ECE 220/225 XL | 10/2004   | 01/2009 |         |
| ECE 220/225 HP | 02/2008   | 01/2009 |         |
| ECE 310        | 10/2004   | 01/2008 |         |
| ECE 320 SH     | 10/2004   | 04/2008 |         |
| ECR 327-336    | 10/2005   | 02/2012 |         |
| EFG 110/115    | 1/2004    | 11/2009 |         |
| EFG 213-220    | 01/2004   | 12/2008 |         |
| EFG 213-220 AC | 01/2004   | 08/2004 |         |

© 2012 Universal Machine Solution Pte Ltd. All Rights Reserved. This user manual (one or more parts of it) may only be reproduced, distributed or translated with explicit written and prior permission by Universal Machine Solution. User manual UPI-JH Interface - Page 3/8

| EFG 316-320     | 08/2004 | 12/2008           |                                                 |
|-----------------|---------|-------------------|-------------------------------------------------|
| EFG 316-320 AC  | 01/2004 | (*)               |                                                 |
| EFG 422-430     | 12/2003 | 10/2009           |                                                 |
| EFG DF 13-20    | 05/1999 | 12/2003           |                                                 |
| EFG DF AC 13-20 | 07/2002 | 01/2004           |                                                 |
| EFG DH 12.5-15B | 05/1996 | 01/2003           | Requires cable UPA-JH-SER (white AMP connector) |
| FEG DH AC 10-15 | 01/2003 | 12/2003           |                                                 |
| EEG VAC 16-20   | 06/1999 | 12/2003           |                                                 |
| EFG VAC 22-30   | 01/2002 | 12/2003           |                                                 |
|                 | 01/2003 | 12/2003           |                                                 |
| EFG VDC 10-20   | 06/1999 | 10/2004           |                                                 |
| EJC 110-112     | 01/2005 | 05/2012           |                                                 |
| EJC 212-220     | 12/2005 | (^)               |                                                 |
| EJC 214/216     | 06/1998 | 06/2005           |                                                 |
| EJD 20/3        | 02/2001 | 04/2005           |                                                 |
| EJD 220         | 05/2005 | 12/2009           |                                                 |
| EJD K18         | 02/2005 | (*)               |                                                 |
| EJE 116-120     | 10/2003 | (*)               |                                                 |
| EJE 220-235     | 05/2007 | (*)               |                                                 |
| EJE 30TC        | 08/1999 | 09/2003           |                                                 |
| EJE C20         | 08/2003 | (*)               |                                                 |
| EJE R 20/22/25  | 08/1999 | 09/2003           |                                                 |
| EJE R 220-230   | 10/2003 | 04/2007           |                                                 |
| EKC 12 5-16     | 12/1999 | 12/2004           |                                                 |
|                 | 12/1000 | 12/2004           |                                                 |
|                 | 05/1000 | 12/2004           |                                                 |
|                 | 11/1007 | 12/2004           |                                                 |
|                 | 08/2002 | 12/2004           |                                                 |
|                 | 00/2002 | 04/2004           |                                                 |
|                 | 02/2001 | (*)               |                                                 |
|                 | 07/2004 | ( <sup>**</sup> ) |                                                 |
| ELE ac 16-20    | 08/2002 | 09/2003           |                                                 |
| ERC 212/214/216 | 02/2004 | 02/2011           |                                                 |
| ERC 212/214/216 | 10/2001 | 02/2011           |                                                 |
| ERD 20 TC       | 10/2003 | 10/2003           |                                                 |
| ERD 220         | 10/2003 | 06/2010           |                                                 |
| ERE 20          | 11/1998 | 09/2003           |                                                 |
| ERE 120         | 09/2005 | 07/2012           |                                                 |
| ERE 220         | 10/2003 | 08/2005           |                                                 |
| ERE 224         | 09/2005 | 09/2007           |                                                 |
| ERE K20         | 03/2005 | (*)               |                                                 |
| ESC             | 01/2005 | 07/2009           |                                                 |
| 213/216/Z13/Z16 |         |                   |                                                 |
| ESD 120         | 01/2005 | (*)               |                                                 |
| ESD 20 TC       | 11/1999 | 12/2004           |                                                 |
| ESD 220         | 01/2005 | 03/2010           |                                                 |
| ESE 120         | 01/2005 | (*)               |                                                 |
| ESE 20          | 04/1999 | 12/2004           |                                                 |
| ESE 220         | 01/2005 | 03/2010           |                                                 |
| ESE 320         | 01/2005 | 03/2010           |                                                 |
| ESE 420-430     | 11/2004 | (*)               |                                                 |
| ESE 530         | 11/2004 | ()                |                                                 |
|                 | 10/1007 | 03/2010           |                                                 |
|                 | 04/2000 | 11/2005           |                                                 |
|                 | 04/2000 | 11/2005           |                                                 |
|                 | 01/2004 | 10/2004           |                                                 |
| ETM/V 214-325   | 04/2000 | (")               |                                                 |
| ETM/V 320-325   | 04/2000 | 11/2005           |                                                 |

© 2012 Universal Machine Solution Pte Ltd. All Rights Reserved. This user manual (one or more parts of it) may only be reproduced, distributed or translated with explicit written and prior permission by Universal Machine Solution. User manual UPI-JH Interface - Page 4/8

| ETM/V 320-325 DC | 06/1999 | 10/2004 |
|------------------|---------|---------|
| ETR 314-320      | 03/2006 | 11/2009 |
| ETV 110-116      | 04/1999 | (*)     |
| ETV C16/C20      | 05/1999 | (*)     |
| ETV C16/C20 DC   | 05/1999 | 12/2004 |
| ETV-Q 20/25      | 04/2002 | 09/2010 |
| EZS 130          | 04/2006 | 07/2009 |
| EZS 330-350 XL   | 04/2006 | 07/2009 |
| EZS 570          | 07/2008 | (*)     |
|                  |         |         |

(\*) End date not known at the time this manual was released.

# 3 Locating the service connector on the truck

## 3.1 Trucks with CANbus

The service connector is of the type SUBD-9. Depending on the type of truck, the connector often has a standard location:

- For 3-wheeler and 4-wheeler forklift trucks: when standing behind the truck, on the right side next to the controllers
- For reach trucks: underneath the steering wheel
- For pallet trucks: next to the battery indicator
- For newer trucks (2008-...), the service connector can sometimes be found under the armrest.

Sometimes, the service connector may have a different location, or may even not have been installed at all. In that case, we advise you to install a service connector in accordance with the instructions of the truck manufacturer.

# 3.2 Trucks with CurrentLoop

On this type of trucks, the service connector is often located close to the LISA display, or where a LISA display can be fitted. The service connector is a white, 15-pole AMP connector.

The service connector may have a different location, or may even not have been installed at all. IN that case, we advise you to install a service connector in accordance with the instructions of the truck manufacturer.

# 4 Starting up the UPC-100 Handset

Carefully read the installation instructions in the UPC-100 Handset User Manual, before starting up the UPC-100 Handset.

Upon start-up, the UPC-100 Handset immediately initializes the communication. The status hereof is shown in zone C of the display (see chapter 'structure of the display).

After initialization, the UPC-100 Handset will expect you to confirm that all safety precautions described in the truck manufacturer's instructions have been taken (blocking up, jacking up, etc.). Press OK only if this is the case.

<sup>© 2012</sup> Universal Machine Solution Pte Ltd. All Rights Reserved. This user manual (one or more parts of it) may only be reproduced, distributed or translated with explicit written and prior permission by Universal Machine Solution. User manual UPI-JH Interface - Page 5/8

# 5 Structure of the display

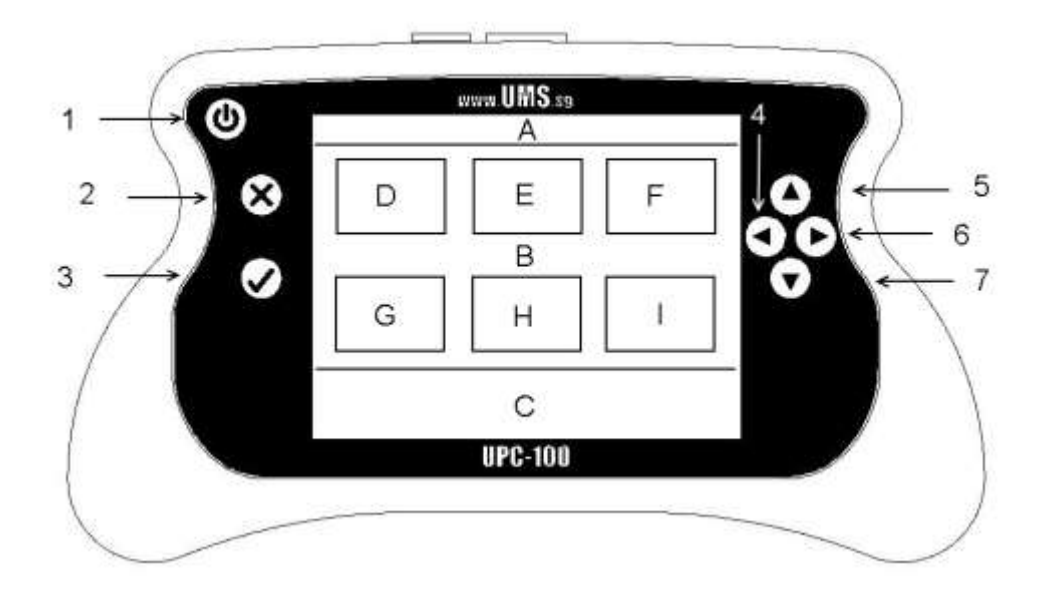

## 5.1 CANbus JUSTCAP

#### 5.1.1 Diagnostics (Zone D)

Diagnostics show the present condition of a given input/output (e.g. switch status, motor cur-rent, motor voltage ...). Values are read only. Highlight a value to refresh it.

The submenu 'software versions' shows the version of the software for those controllers that are present in the truck.

#### 5.1.2 Parameters (Zone G)

In this menu, the user can read out as well as manipulate parameters that influence the behaviour of the truck.

Warning: wrongful manipulation of the parameters can result in uncontrolled behaviour of the truck, possibly causing severe injury or death.

Use the submenu 'store/restore parameters', to copy all truck parameters onto the UPI-JH Interface. These parameters can further be copied on any other truck of an identical type at any time. Use this functionality to set the parameters of all trucks in a fleet identical, instead of manually adjusting every single parameter over and over.

#### 5.1.3 Errors (Zone H)

This menu has two main functionalities: reading the error logs, and clearing them. The error log displays all available information. This information depends on the truck type. Generally, this includes an error number, a frequency and a timestamp.

#### 5.1.4 Handset (Zone I)

(Consult the UPC-100 Handset User Manual)

#### 5.1.5 Information field (Zone C)

Zone C displays the two most recent errors or warnings supported by the UPI-JH Interface.

# 5.2 CANbus CAN-OPEN

Upon installation of a new or replacement controller in the truck, use the UPI-JH Interface to configure the newly installed controller to the truck using the menu 'set truck type'.

For configuration of IN-MOTION controllers, use the submenu 'set truck code' (Zone E) to set the pin code (or truck code).

## 5.3 CurrentLoop

#### 5.3.1 Diagnostics (Zone D)

- Drive diagnostics
- Lift diagnostics

#### 5.3.2 Parameters (Zone G)

- Drive parameters
- Lift parameters
- Store/restore parameter sets
  - Read & store parameter sets
  - Restore parameter sets
  - Delete parameter sets
- Factory defaults
  - o Default drive parameters
  - o Default lift parameters

#### 5.3.3 Errors (Zone H)

- Drive errors
- Lift errors

#### 5.3.4 Handset (Zone I)

(Consult the UPC-100 Handset User Manual)

#### 5.3.5 Information field (Zone C)

Zone C displays the two most recent errors or warnings supported by the UPI-JH Interface.

# 6 Cleaning the UPI-JH Interface

Only use a damp cloth to clean the housing and the cable. Do not use any solvents or liquid.

# 7 Maintenance

There are no user serviceable parts present in the UPI-JH Interface. Upon defect, the unit must be returned to UMS for repair. If the UPI-JH Interface is damaged, return it to UMS.

Any attempt to unscrew, alter, repair or interfere otherwise with the UPI-JH Interface, will invalidate any warranty.

## 8 Storage

The unit must be stored in a dry, frost-free room.

## 9 Problem solving

| Problem                                         | Solution                                                      |
|-------------------------------------------------|---------------------------------------------------------------|
| I only see the 'handset' icon in the main menu. | Make sure the cable towards the truck is connected            |
| The display shows "can't locate the interface"  | Make sure the cable towards the UPC-100 Handset is connected. |

If your problem is not listed, try the FAQ section on www.ums.sg.

# 10 Transport

When transporting the UPI-JH Interface, make sure it is not connected to the UPC-100 Handset. The cables towards the machine must also be disconnected to prevent damage.

# **11** Regulatory compliance

This UPI-JH Interface complies with the Electromagnetic Compatibility Directive 2004/108/EC, in particular with the harmonized standards listed below:

- Emission: EN 55022 (2006) + A1 (2007), class B
- Immunity: EN 55024 (1998) + A1 (2001) + A2 (2003)
- Emission: EN 61000-3-2 (2006)
- Emission: EN 61000-3-3 (1995) + A1 (2001) + A2 (2005)

# **12 Warranty**

UMS warrants the UPI-JH Interface for a period of six (6) months from the date of purchase. The warranty is strictly limited to the replacement or the repair of the UPI-JH Interface, or parts thereof, showing a manufacturing defect according to the final judgment of UMS.

UMS shall never accept a warranty claim if the user has carried out repairs or modifications to the UPI-JH Interface; or if the defect results from assembly, maintenance, storage or use in a manner which is inconsistent with the indications and recommendations by UMS, or from use for purposes other than those described in the User Manual, abnormal use, overloading, or normal wear; or if the original UMS identification, label or serial number has been removed; or if the warranty period has lapsed.

The warranty excludes all costs for transportation.

Warranty claims are administered through Universal Machine Solution Pte. Ltd.. Company registration number 201201400E.

Contact: www.ums.sg